## Company User Guide

## **Company users**

The Company user is the person responsible for payment and adds the "Facility Users".

- Must have a Company User access. (Did you get an email of approval?) If yes move to #2
   If NO then call 573-526-9113 for access
- 2. Does your company already have a company in our system? *(If you are unsure, then call our office 573-526-9113)* 
  - a. If no continue to #3
  - b. If yes your user ID must be linked to the company,
- 3. If you are a new company user, then fill in your company information or update existing information. (For new filers see the New Filer Guide for step-by-step instructions)
- 4. IF new facility (you will find full instructions on the home page)
  - a. to right click the facility button,
  - b. then click "add/Copy Facility" then choose the first option,
  - c. then click on the year you are filing for.
    (remember you are always filing for the previous year)
    (if you are filing for multiple years start with oldest first)
  - *d.* When Tier II is complete, and all facilities are filed then Click "Fee Sheet". *(instructions are on the Home page)*

## **COPY FACILITY TO NEW YEAR** (full instructions are on the Home page)

- 1. Click on facility list.
- 2. Click "Add/Copy facility (upper left).
- 3. Choose 3<sup>rd</sup> option.
- 4. Follow prompts you are coping past year to current year (remember you are always filing for the previous year).
- 5. You will see three red buttons you must review all information on all three pages. At bottom of first page click save and edit contacts.
- 6. When Tier II is complete, and all facilities are filled then Click "Fee Sheet".

## **ADD FACILITY USER** (find full instructions on the home page)

- 1. Click Add Facility User.
- 2. Type in the email of the person you wish to add.
- 3. Select the person.
- 4. Save
- 5. When facility user has updated the facility, they must notify the Company user when complete.